## Systémové hlídání duplicity kontaktů

Poslední aktualizace 28 července, 2024

Systém třídí odhlášené kontakty, automaticky je odebere ze všech skupin kontaktů a zařadí kontakt do skupiny -> **Odhlášení**.

Skupiny kontaktů naleznete po kliknutí na -> Kontakty v hlavní menu.

## Co se stane při importu kontaktů s duplicitním záznamem?

Pokud budete mít uložený CSV soubor se skupinou kontaktů a pokusíte se importovat duplicitní záznam (či budete vkládat duplicitní záznam pomocí formuláře), systém to rozpozná (tento záznam kontaktu již může být například v seznamu odhlášených).

Import ostatních kontaktů, u kterých nebude zjištěna duplicita, proběhne úspěšně.

Při rozpoznání duplicitního záznamu na vás při vkládání kontaktu vyskočí hláška -> **Kontakt již existuje ve vašem seznamu.** 

Nyní máte na výběr ze dvou možností:

- 1. Odebrat kontakt ze skupiny odhlášených a přidat jej do jiné skupiny.
- 2. Ponechat kontakt ve skupině odhlášených (a smazat si jej z CSV souboru kontaktů).

Po importu duplicitního kontaktu budete upozorněni nad výpisem kontaktů hláškou s aktuálním počtem duplicitních kontaktů (viz obrázek níže). Na tuto hlášku lze kliknout a Mail Klerk vám zobrazí přímo kontakty, kterých se problém týká.

| 🜀 Klerk 🖷 🕿 Kampané 🖪 Konta    | iity k | £ Statistiky                                                                |                     |    |    |    | ukončit testovací režim | = | 🛓 nazevdomeny@seznam.cz 👻 |  |
|--------------------------------|--------|-----------------------------------------------------------------------------|---------------------|----|----|----|-------------------------|---|---------------------------|--|
| Správa kontaktů, všeden konsta |        |                                                                             |                     |    |    |    |                         |   |                           |  |
|                                | Mate   | e 1 kontaktů zároveň v běžné skupině a v odhlášení Zrušit Mr                |                     |    |    |    |                         |   |                           |  |
| FO foldstisd 1 /               | ≜ Me   | oje kontakty                                                                | Headan Zrudit filtr |    |    |    |                         |   |                           |  |
| 🔮 dsfdsfisdf 1 🖍 🛢             |        |                                                                             |                     |    |    |    |                         |   |                           |  |
|                                |        | E-mail                                                                      | Jméno               | DS | os | OD | Poznámka                |   | Akce                      |  |
| A Odhlášení                    | 0      | tn@stable.cz                                                                | Novotny             | DS | OS | OD |                         |   | × 8                       |  |
| CO Odhlašeni 1 🖍 🗎             | Pfe    | Přesunout všechny kontakty do skupiny 🔹 OK   Zoela smazati výdrané kontakty |                     |    |    |    |                         |   |                           |  |
| Chybné kontakty<br>Nedoručené  | Zobra  | azit 50 • kontaktů na stránce                                               |                     |    |    |    |                         |   |                           |  |
|                                |        |                                                                             |                     |    |    |    |                         |   |                           |  |
|                                |        |                                                                             |                     |    |    |    |                         |   | H Uložit nastavení skupin |  |

b

## Hlídání duplicity při rozesílání

Pokud budete z Klerka rozesílat kampaň a oslovíte při rozeslání více skupin kontaktů, je možné, že se vám jeden kontakt objeví ve více skupinách.

V takovém případě by se odeslal jeden stejný e-mail na jednu schránku vícekrát.

Díky hlídání duplicity kontaktů při rozesílání se tomu tak nestane. Při rozeslání jedné kampaně na více skupin kontaktů se duplicitní kontakt zachytí a zpráva se na 1 schránku pošle pouze jednou.

Přečtěte si také, jaké jsou možnosti práce s odhlašovanými kontakty.